## Attaching a Guest Service to a Rate Plan for eRes Mobile Online Booking Engine

The following article reviews how to attach Guest Service(s) to an eRes Rate Plan, so when the Rate Plan is booked on eRes Mobile Online Booking Engine, the Guest Service(s) will be available for the booker to add on to their reservation.

| Room Section      | ons R                | ate Categorie | s            | Customize Gu                                                                                                    | est Reports    |              | Re     | asons        |                  | Market Segment   |
|-------------------|----------------------|---------------|--------------|----------------------------------------------------------------------------------------------------|----------------|--------------|--------|--------------|------------------|------------------|
| Property          | Room Inventor        | , F           | lates        | Rooms                                                                                                    | Confirmation N | Notes        |        | Reg Car      | d Notes          | Guest Folio Note |
| Room Type 🛛 🚺     | κ.                   |               | •            |                                                                                                    |                |              |        |              |                  |                  |
| Name              |                      | Per           | Date From    | Date To                                                                                                    | Scope          |              |        | ^            |                  | Add Rate         |
| "Best Available F | late                 | day           | 11/14/2014   | 12/31/2018                                                                                                    | Private        |              |        |              |                  | Edit Bate        |
| *Best Available F | late / CRS           | day           | 3/9/2015     | 12/31/2018                                                                                                    | Private        |              |        |              |                  | Delete Dete      |
| *Best Available F | late / GDS           | day           | 11/17/2014   | 12/31/2018                                                                                                    | Private        |              |        |              |                  | Delete hate      |
| *Best Available F | late / Hotel Website | day           | 11/14/2014   | 12/31/2018                                                                                                    | Private        |              |        |              |                  | Active 🔘         |
| 10% Off Online P  | romo / Hotel Website | day           | 11/20/2014   | 12/31/2018                                                                                                    | Private        |              |        |              |                  | InActive 🔘       |
| 3FOR2             |                      | day           | 12/2/2014    | 12/31/2018                                                                                                    | Private        |              |        |              |                  | Multi Bate       |
|                   |                      |               |              |                                                                                                    |                |              |        | ×            |                  |                  |
| late Adjustment   | Bate Calendar Adi    | ustment Histo | ru Policu Or | nline bookina Gi                                                                                                    | uest Services  |              |        |              |                  | Promos           |
| To: 4/4/2016      |                      | Clear         |              | Clear Clear | osed [<br>val  | Open         | Closed | Rate         |                  |                  |
|                   | Sun 🗹                | Mon 🗹         | Tue 🗹        | Wed 🗹 T                                                                                                    | hu 🗹 🛛 Fri     | $\checkmark$ | Sat    | $\checkmark$ | Prin             | it Rates         |
| Single:           |                      |               |              |                                                                                                    |                |              |        |              | Exclud<br>Tiered | le<br>Rates      |
| Triple:           |                      |               |              | _                                                                                                    | _              |              |        |              | Print            | Promos           |
| Quad:             |                      |               |              | _                                                                                                    | _              |              |        | -            | GDS Li           | nked Rates       |
| Futra:            | _                    | -             | _            |                                                                                                    | _              |              | -      | -            |                  |                  |
| L AUG.            |                      |               |              |                                                                                                    |                |              |        |              |                  |                  |
| Child:            |                      |               |              |                                                                                                    |                |              |        |              |                  |                  |
|                   |                      |               |              |                                                                                                    |                |              |        |              |                  |                  |
|                   |                      |               |              |                                                                                                    |                |              |        |              |                  |                  |
|                   |                      |               |              |                                                                                                    |                |              |        |              |                  |                  |
|                   |                      |               |              |                                                                                                    |                |              |        |              |                  |                  |

## Proceed to **System Configuration > Rates**.

Select the desired **Room Type** from the drop down menu, and select the desired **Rate Plan** in the list below. When choosing the Rate Plan, be sure to choose the **Hotel Website** version, as this is the one that will be bookable online via the eRes Mobile Booking Engine.

| Property     Room Inventory       Room Type     CVK-       Name     Per       *Best Available Rate     day       *Best Available Rate / GDS     day       *Best Available Rate / GDS     day       *Best Available Rate / GDS     day       *Best Available Rate / Hotel Website     day       10% Off Online Promo / Hotel Website     day       3FOR2     day       Rate Adjustment     Rate Calendar       Adjustment     Rate Calendar       Adjustment     Minimum Length of Clean       To:     4/4/2016     Mon       Single:     Double:            | Rates         Roor           Date From         Date           11/14/2014         12           3/9/2015         12           11/17/2014         12           11/14/2014         12           11/14/2014         12           11/20/2014         12           11/20/2014         12           11/20/2014         12           ory         Policy         Online           of Stay:         0         0 | ms Confirmal<br>ate To Scope<br>2/31/2018 Private<br>2/31/2018 Private<br>2/31/2018 Private<br>2/31/2018 Private<br>2/31/2018 Private<br>2/31/2018 Private<br>2/31/2018 Private<br>2/31/2018 Private<br>2/31/2018 Private<br>2/31/2018 Private                                                                                                    | tion Notes | Reg Card Notes | Guest Folio Note Add Rate Edit Rate Delete Rate Active  InActive Multi Rate Promos                                                                                                    |
|----------------------------------------------------------------------------------------------------|----------------------------------------------------------------------------------------------------|----------------------------------------------------------------------------------------------------|------------|----------------|----------------------------------------------------------------------------------------------------|
| Room Type     CVK-       Name     Per       "Best Available Rate     day       "Best Available Rate / CRS     day       "Best Available Rate / GDS     day       "Best Available Rate / Hotel Website     day       10% Off Online Promo / Hotel Website     day       3FOR2     day       Rate Adjustment     Rate Calendar       Adjustment     Rate Calendar       Adjustment     Minimum Length       To:     4/4/2016       Sun     Mon       Single:     Double:                                                                                      | Date From         Date           11/14/2014         12           3/9/2015         12           11/17/2014         12           11/14/2014         12           11/14/2014         12           11/14/2014         12           11/20/2014         12           11/20/2014         12           ory         Policy         Online           of Stay:         0         0                              | ate To         Scope           2/31/2018         Private           2/31/2018         Private           2/31/2018         Private           2/31/2018         Private           2/31/2018         Private           2/31/2018         Private           2/31/2018         Private           2/31/2018         Private           2/31/2018         Private           2/31/2018         Private           Close To Arrival         Private | Lose       | ~              | Add Rate<br>Edit Rate<br>Delete Rate<br>Active InActive Multi Rate<br>Ptromos                                                                                                    |
| Name     Per       *Best Available Rate     day       *Best Available Rate / CRS     day       *Best Available Rate / CDS     day       *Best Available Rate / CDS     day       *Best Available Rate / CDS     day       *Best Available Rate / CDS     day       *Best Available Rate / Hotel Website     day       10% Off Online Promo / Hotel Website     day       3FOR2     day       Rate Adjustment     Rate Calendar       Adjustment     Rate Calendar       Adjustment     Maimum Length       To:     4/4/2016       Sun     Mon       Single: | Date From         Date           11/14/2014         12           3/9/2015         12           11/17/2014         12           11/14/2014         12           11/14/2014         12           11/20/2014         12           11/20/2014         12           12/2/2014         12           ory         Policy         Online           of Stay:         0         0                               | ate To         Scope           2/31/2018         Private           2/31/2018         Private           2/31/2018         Private           2/31/2018         Private           2/31/2018         Private           2/31/2018         Private           2/31/2018         Private           2/31/2018         Private           booking Guest Servic                                                                                     | res        | ~              | Add Rate<br>Edit Rate<br>Delete Rate<br>InActive<br>Multi Rate<br>Promos                                                                                                    |
| *Best Available Rate     day       *Best Available Rate / CRS     day       *Best Available Rate / CDS     day       *Best Available Rate / CDS     day       *Best Available Rate / Hotel Website     day       10% Off Online Promo / Hotel Website     day       3FOR2     day       Rate Adjustment     Rate Calendar       Adjustment     Rate Calendar       Adjustment     Mainmum Length       To:     4/4/2016       Sun     Mon       Single:     Double:                                                                                         | 11/14/2014         12           3/9/2015         12           11/17/2014         12           11/14/2014         12           11/14/2014         12           11/20/2014         12           11/20/2014         12           12/2/2014         12           ory         Policy         Online           of Stay:         0         0                                                                | 2/31/2018         Private           2/31/2018         Private           2/31/2018         Private           2/31/2018         Private           2/31/2018         Private           2/31/2018         Private           2/31/2018         Private           2/31/2018         Private           2/31/2018         Private           booking Guest Servic         Private           Close To Arrival         Private                     | es Close   | ~              | Edit Rate<br>Delete Rate<br>Active InActive<br>Multi Rate<br>Promos                                                                                                    |
| *Best Available Rate / CRS     day       *Best Available Rate / GDS     day       *Best Available Rate / GDS     day       *Best Available Rate / Hotel Website     day       10% Off Online Promo / Hotel Website     day       3FOR2     day       Rate Adjustment     Rate Calendar       Adjustment     Rate Calendar       Adjustment     Mainimum Length       To:     4/4/2016       Sun     Mon       Single:     Double:                                                                                                    | 3/9/2015 12<br>11/17/2014 12<br>11/14/2014 12<br>11/20/2014 12<br>12/2/2014 12<br>12/2/2014 12<br>ory Policy Online<br>of Stay: 0 ♠                                                                                                    | 2/31/2018         Private           2/31/2018         Private           2/31/2018         Private           2/31/2018         Private           2/31/2018         Private           2/31/2018         Private           booking Guest Servic         Close To Arrival                                                                                                    | ces        | ~              | Delete Rate<br>Active<br>InActive<br>Multi Rate<br>Promos                                                                                                    |
| *Best Available Rate / GDS     day       *Best Available Rate / Hotel Website     day       10% Off Online Promo / Hotel Website     day       3F0R2     day       Rate Adjustment     Rate Calendar       Adjustment     Rate Calendar       Adjustment     Minimum Length       To:     4/4/2016       Sun     Mon       Single:     Double:                                                                                                    | 11/17/2014 12<br>11/14/2014 12<br>11/20/2014 12<br>12/2/2014 12<br>12/2/2014 12<br>ory Policy Online<br>of Stay: 0 € [                                                                                                    | 2/31/2018         Private           2/31/2018         Private           2/31/2018         Private           2/31/2018         Private           2/31/2018         Private           booking Guest Servic                                                                                                    | es Close   | ~              | Active  Active |
| Best Available Frate / Hotel Website   day     10% Off Online Promo / Hotel Website   day     3FDR2   day      Rate Adjustment   Rate Calendar   Adjustment Hist     From: 3/29/2016   Minimum Length     To: 4/4/2016   Clear     Sun   Mon   Single:     Double:                                                                                                    | 11/14/2014 12<br>11/20/2014 12<br>12/2/2014 12<br>12/2/2014 12<br>ory Policy Online<br>of Stay: 0 € [                                                                                                    | 2/31/2018     Private       2/31/2018     Private       2/31/2018     Private       booking Guest Servic       Close To Arrival                                                                                                    | es Close   | ~              | Active  InActive Multi Rate Promos                                                                                                    |
| 10% Off Online Promo / Hotel Website day         3FOR2       day         Rate Adjustment       Rate Calendar       Adjustment Hist         From:       3/29/2016       Minimum Length         To:       4/4/2016       Clean         Sun       Mon       Single:         Double:       Double:       Double:                                                                                                    | 11/20/2014 12<br>12/2/2014 12<br>ory Policy Online<br>of Stay: 0 € [                                                                                                    | 2/31/2018     Private       2/31/2018     Private       booking Guest Servic     Close To Arrival                                                                                                    | ces        | ~              | InActive ()<br>Multi Rate<br>Promos                                                                                                    |
| J3F0R2     day       Rate Adjustment     Rate Calendar     Adjustment Hist       From:     3/29/2016     Minimum Length       To:     4/4/2016     Clean       Sun     ✓     Mon       Single:        Double:                                                                                                    | ory Policy Online                                                                                                    | 2/31/2018 Private<br>booking Guest Servic<br>Close To Arrival                                                                                                    | ces        | ~              | Multi Rate<br>Promos                                                                                                    |
| Rate Adjustment Rate Calendar Adjustment Hist<br>From: 3/29/2016 Minimum Length<br>To: 4/4/2016 Clear<br>Sun Mon Mon<br>Single: Double:                                                                                                    | ory Policy Online<br>of Stay: 0 🔶 [                                                                                                    | booking Guest Servic                                                                                                    | ces        |                | Promos                                                                                                    |
| Triple:                                                                                                    | Tue Ver                                                                                                    | Clear Closed<br>to Arrival                                                                                                    | Fri 🗹 Sat  | d Rate         | Print Rates<br>include<br>ered Rates<br>Print Promos<br>S Linked Rates                                                                                                    |

Proceed to the **Online Booking Guest Services** tab. All Guest Services that have been set up for the property will be displayed here.

| Room Sections Ra                                                                                                    | ate Categories  | tegories Customize Guest Reports |                 |                    | Reasons     | Market Segment                                                 |  |
|----------------------------------------------------------------------------------------------------|-----------------|----------------------------------|-----------------|--------------------|-------------|----------------------------------------------------------------|--|
| Property Room Inventory                                                                                                    | , Rate          | es F                             | Rooms           | Confirmation Notes | Reg Card No | tes Guest Folio Note                                           |  |
| Room Type CVK-                                                                                                    | •               |                                  |                 |                    |             |                                                                |  |
| Name                                                                                                    | Per D           | ate From                         | Date To         | Scope              | ^           | Add Rate                                                       |  |
| *Best Available Rate                                                                                                    | day 11          | 1/14/2014                        | 12/31/2018      | Private            |             | Edit Bate                                                      |  |
| *Best Available Rate / CRS                                                                                                    | day 3/          | /9/2015                          | 12/31/2018      | Private            |             | Delete Dete                                                    |  |
| *Best Available Rate / GDS                                                                                                    | day 11          | 1/17/2014                        | 12/31/2018      | Private            |             | Delete Hate                                                    |  |
| ▶ *Best Available Rate / Hotel Website                                                                                                    | day 11          | 1/14/2014                        | 12/31/2018      | Private            |             | Active 🔘                                                       |  |
| 10% Off Online Promo / Hotel Website                                                                                                    | day 11          | 1/20/2014                        | 12/31/2018      | Private            |             | InActive 🔘                                                     |  |
| 3FOR2                                                                                                    | day 12          | 2/2/2014                         | 12/31/2018      | Private            |             | Multi Bate                                                     |  |
|                                                                                                    |                 |                                  |                 |                    | ¥           |                                                                |  |
| Rate Adjustment Rate Calendar Adj                                                                                                    | ustment History | Policy On                        | line booking Gu | iest Services      |             | Promos                                                         |  |
| Breakfast         Kayak Rental         Scooter Rentals         Hypoallergenic Duvet         Boxed Lunch         Hypoallergenic Pillows         Rollaway Bed         Champagne         Refridgerator         Valet Parking         Golf Green Fees         Yacht Rentals         Pet         Transporation         High Floor |                 |                                  |                 |                    | Update      | Print Rates Exclude Tiered Rates Print Promos GDS Linked Rates |  |

Check the boxes next to the Guest Services to be offered online with the selected Rate Plan. Use the **Select All** button to add all services, or check off only the ones that apply. Once done, click **Update** to save the selection. The selected Guest Services have now been added to the **CVK** Room Type on the **Best Available Rate / Hotel Website** Rate Plan.

Repeat the above steps for each **Room Type** on the **Rate Plan** that these Guest Services need to be applied to online.

| Room Sections Ra                                                                                                    | ate Categories    |             | Customize Gues | st Reports         | Reasons  | Ma                                                    | arket Segment                      |
|----------------------------------------------------------------------------------------------------|-------------------|-------------|----------------|--------------------|----------|-------------------------------------------------------|------------------------------------|
| Property Room Inventory                                                                                                    | n Rates           | R           | ooms           | Confirmation Notes | Reg Card | Notes                                                 | Guest Folio Note                   |
| Room Type CVK-                                                                                                    | -                 |             |                |                    |          |                                                       |                                    |
| Name                                                                                                    | Per Dat           | te From     | Date To        | Scope              | ^        |                                                       | Add Rate                           |
| *Best Available Rate                                                                                                    | day 11/           | 14/2014     | 12/31/2018     | Private            |          |                                                       | Edit Bate                          |
| *Best Available Rate / CRS                                                                                                    | day 3/9           | /2015       | 12/31/2018     | Private            |          |                                                       | D-LL D-L                           |
| *Best Available Rate / GDS                                                                                                    | day 11/           | 17/2014     | 12/31/2018     | Private            |          |                                                       | Delete Hate                        |
| ▶ *Best Available Rate / Hotel Website                                                                                                    | day 11/           | 14/2014     | 12/31/2018     | Private            |          |                                                       | Active 🔘                           |
| 10% Off Online Promo / Hotel Website                                                                                                    | day 117           | 20/2014     | 12/31/2018     | Private            |          |                                                       | InActive 🔘                         |
| 3FOR2                                                                                                    | day 12/           | 2/2014      | 12/31/2018     | Private            |          |                                                       | Multi Bate                         |
|                                                                                                    |                   |             |                |                    | *        | -                                                     | Haid Hato                          |
| Rate Adjustment Rate Calendar Adju                                                                                                    | ustment History F | Policy Onli | ne booking Gue | est Services       |          |                                                       | Promos                             |
| Image: Second Second |                   |             |                |                    | Jpdate   | Print P<br>Exclude<br>Tiered R<br>Print P<br>GDS Link | lates<br>ates<br>romos<br>ed Rates |

## **Booking Guest Services Online**

When booking on eRes Mobile Booking Engine, if the Best Available Rate is selected using the Book Now button:

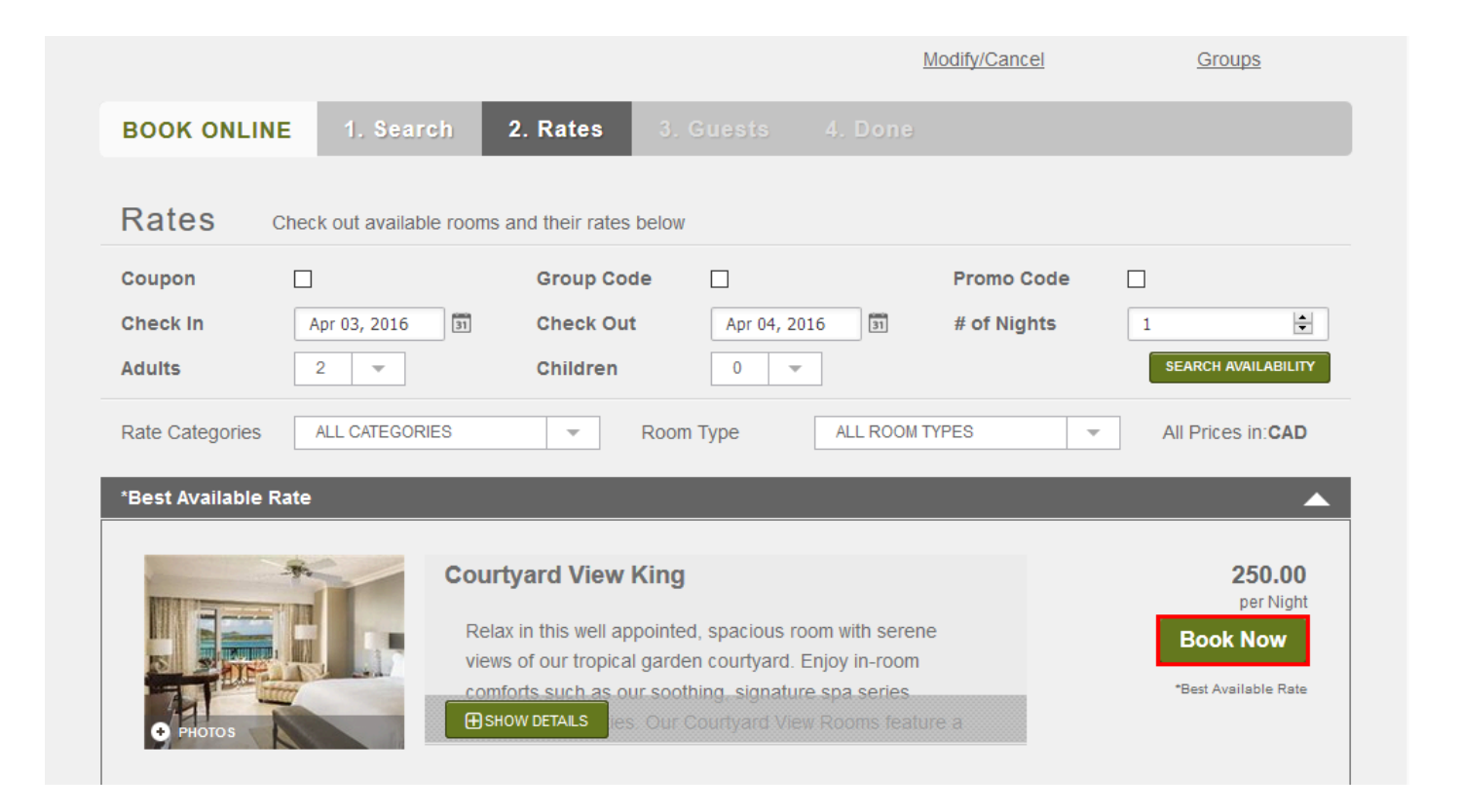

A box with **Add-ons** will appear, allowing the booker to choose from a list of available guest services they can add to their reservation. Some may have associated charges, whereas others may simply be guest preference requests. The guest can place a check next the service they wish to add, and click **Add Add-on(s) to Booking** to proceed. If they choose to not add any Guest Services, they can simply click **Continue with Booking** to proceed without adding and services.

| Add-ons: Check out these great offers and additional activities you can add to your hotel                                                             | booking |  |
|----------------------------------------------------------------------------------------------------|---------|--|
| Away From Elevator<br>Request a room away from the elevator                                                                                           | 0.00    |  |
| Boxed Lunch<br>Request a boxed lunch to take with you. Choose from a selection of premium deli sandwiches<br>and gourmet salads. Per person, per day. | 15.00   |  |
| Breakfast<br>Daily Breakfast, served in your room. Per person, per day.                                                                               | 30.00   |  |
| Champagne<br>Request a bottle of Champagne, chilled and waiting in your room upon arrival.                                                            | 150.00  |  |
| Golf Green Fees<br>Plan to play some golf? Pre-book your daily tee time. Charged per person, per day.                                                 | 125.00  |  |
| High Floor<br>Request a room on a higher floor                                                                                                    | 0.00    |  |
| Horse Back Rides<br>Horseback Rides (hourly)                                                                                                    | 40.00   |  |
| Hypoallergenic Duvet<br>Request Hypoallergenic Duvet                                                                                                  | 0.00    |  |
| Hypoallergenic Pillows<br>Request Hypoallergenic Pillows                                                                                              | 0.00    |  |